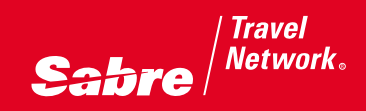

# Sabre Quick Reference Guide

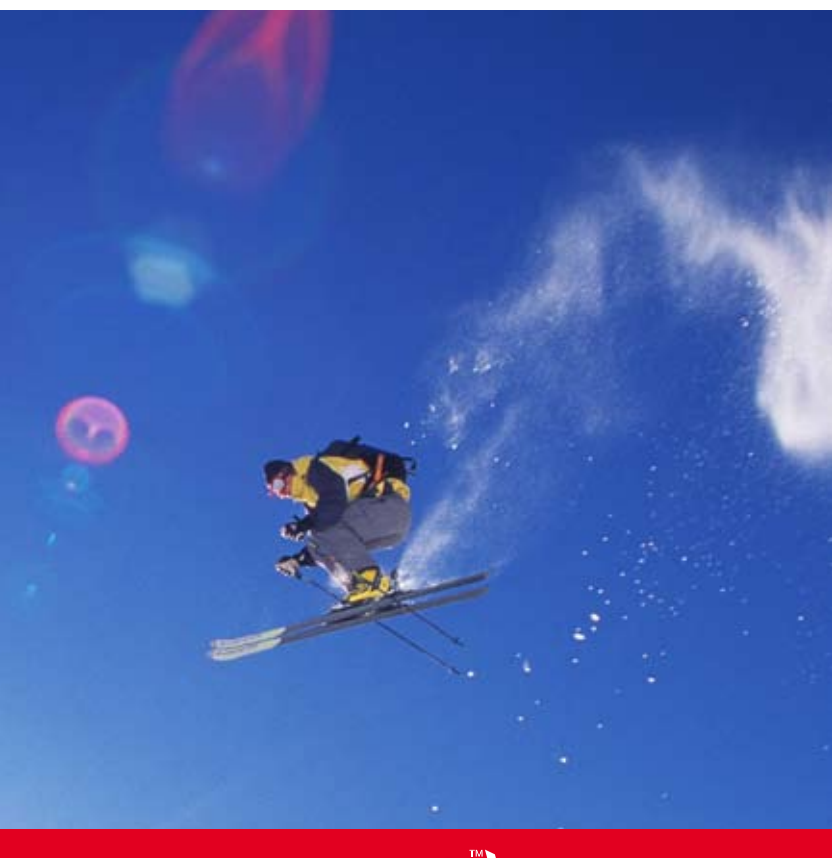

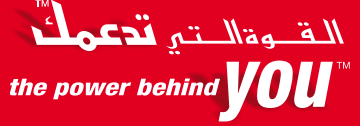

Sabre *Network*.

| SIGNIN/OUT                                                                                                    | 1                                                                                                    |
|----------------------------------------------------------------------------------------------------|----------------------------------------------------------------------------------------------------|
| SABRE AVAILABILITY                                                                                                    | 1                                                                                                    |
| DIRECT ACCESS AVAILABILITY                                                                                                    | 1                                                                                                    |
| SELLING FROM AVAILABILITY                                                                                                    | 1                                                                                                    |
| LONG SHELL                                                                                                    | 2                                                                                                    |
| INCREASE/DECREASE NUMBER IN PARTY                                                                                                    | 2                                                                                                    |
| NAME FIELD                                                                                                    | 2                                                                                                    |
| PHONE FIELD                                                                                                    | 2                                                                                                    |
| TICKET FIELD                                                                                                    | 3                                                                                                    |
| RECEIVED FIELD                                                                                                    | 3                                                                                                    |
| REMARKS                                                                                                    | 3                                                                                                    |
| END/IGNORE PNR                                                                                                    | 3                                                                                                    |
| OSI-OTHER SERVICE INFO                                                                                                    | 3                                                                                                    |
| SSR-SPECIAL SERVICE REQUEST                                                                                                    | 4                                                                                                    |
| SEAT SELECTION                                                                                                    | 4                                                                                                    |
| EMAIL ADDRESS                                                                                                    | 4                                                                                                    |
| FREQUENTLY FLYER-FF                                                                                                    | 5                                                                                                    |
| RETRIEVE PNR                                                                                                    | 5                                                                                                    |
| PRINT ITINERARY                                                                                                    | 5                                                                                                    |
| DISPLAY PNR ELEMENTS                                                                                                    | 5                                                                                                    |
| CANCEL SEGMENT                                                                                                    | 6                                                                                                    |
| INSERT/MOVE SEGMENT.                                                                                                    | 6                                                                                                    |
| CHANGE SEGMENT STATUS.                                                                                                    | 6                                                                                                    |
| CHANGE CLASS OF SERVICE                                                                                                    | 6                                                                                                    |
| DIVIDE (STEPS)                                                                                                    | 6                                                                                                    |
| CLONE PNR (COPY)                                                                                                    | 7                                                                                                    |
| OUEUE                                                                                                    | 7                                                                                                    |
| ELIGHT INFORMATION                                                                                                    | 7                                                                                                    |
| ENCODE                                                                                                    | 7                                                                                                    |
| DECODE                                                                                                    | ,<br>0                                                                                                    |
| SABRE ATLAS                                                                                                    | 0                                                                                                    |
| CUBBENCY                                                                                                    | 0                                                                                                    |
|                                                                                                    | 0                                                                                                    |
| CORPORATE BOOKING (STEPS)                                                                                                    | 0                                                                                                    |
|                                                                                                    | 0                                                                                                    |
|                                                                                                    |                                                                                                    |
|                                                                                                    | 9                                                                                                    |
| RULES DISPLAY FROM FO                                                                                                    | 9                                                                                                    |
| RULES DISPLAY FROM FQ<br>DISPLAY BOOKING CODES & AGREEMENTS                                                                                                    | 9<br>9<br>9                                                                                                    |
| RALE GUOTE (FG)<br>RULES DISPLAY FROM FQ<br>DISPLAY BOOKING CODES & AGREEMENTS<br>FLIGHT FINDER                                                                                                    | 9<br>9<br>9<br>10                                                                                                    |
| RULES DISPLAY FROM FQ<br>DISPLAY BOOKING CODES & AGREEMENTS<br>FLIGHT FINDER<br>JOURNEY RECORD                                                                                                    | 9<br>9<br>10<br>10                                                                                                    |
| RULES DISPLAY FROM FQ<br>DISPLAY BOOKING CODES & AGREEMENTS<br>FLIGHT FINDER<br>JOURNEY RECORD<br>AUTOMATED PRICING<br>BABGAIN FINDER                                                                                                    | 9<br>9<br>10<br>10<br>10                                                                                                    |
| RALE GUOTE (PG)                                                                                                    | 9<br>9<br>10<br>10<br>10<br>10                                                                                                    |
| RALE GUOTE (PG)                                                                                                    | 9<br>9<br>10<br>10<br>10<br>10<br>11                                                                                                    |
| RULES DISPLAY FROM FQ<br>DISPLAY BOOKING CODES & AGREEMENTS<br>FLIGHT FINDER<br>JOURNEY RECORD<br>AUTOMATED PRICING<br>BARGAIN FINDER<br>BARGAIN FINDER PLUS<br>COMMAND PRICING<br>DISCOLING PRICING                                                                                                    | 9<br>9<br>10<br>10<br>10<br>10<br>10<br>11                                                                                                    |
| RULES DISPLAY FROM FQ.<br>DISPLAY BOOKING CODES & AGREEMENTS.<br>FLIGHT FINDER.<br>JOURNEY RECORD.<br>AUTOMATED PRICING.<br>BARGAIN FINDER.<br>BARGAIN FINDER PLUS.<br>COMMAND PRICING.<br>DISCOUNT PRICING.<br>DISCOUNT PRICING.<br>DISCOUNT PRICING.                                                                                                    | 9<br>9<br>10<br>10<br>10<br>10<br>10<br>11<br>11                                                                                                    |
| RALES DISPLAY FROM FQ.<br>DISPLAY BOOKING CODES & AGREEMENTS.<br>FLIGHT FINDER.<br>JOURNEY RECORD.<br>AUTOMATED PRICING.<br>BARGAIN FINDER PLUS.<br>COMMAND PRICING.<br>DISCOUNT PRICING.<br>PRICE RETENTION.<br>COEFATE ELITIDE TICKETING.                                                                                                    | 9<br>9<br>10<br>10<br>10<br>10<br>10<br>11<br>11<br>11                                                                                                    |
| RARE GUOTE (PG).<br>RULES DISPLAY FROM FQ.<br>DISPLAY BOOKING CODES & AGREEMENTS<br>FLIGHT FINDER.<br>JOURNEY RECORD.<br>AUTOMATED PRICING.<br>BARGAIN FINDER PLUS.<br>COMMAND PRICING.<br>PRICE RETENTION.<br>CREATE FUTURE TICKETING.<br>TICKTFING PROFILE.                                                                                                    | 9<br>9<br>10<br>10<br>10<br>10<br>10<br>11<br>11<br>11<br>11<br>12                                                                                                    |
| RARE GUOTE (PG).<br>RULES DISPLAY FROM FQ.<br>DISPLAY BOOKING CODES & AGREEMENTS.<br>FLIGHT FINDER.<br>JOURNEY RECORD.<br>AUTOMATED PRICING.<br>BARGAIN FINDER PLUS.<br>COMMAND PRICING.<br>DISCOUNT PRICING.<br>PRICE RETENTION.<br>CREATE FUTURE TICKETING.<br>TICKETING PROFILE.<br>SCUE TVEFT                                                                                                    | 9<br>9<br>10<br>10<br>10<br>10<br>10<br>11<br>11<br>11<br>11<br>12<br>12                                                                                                    |
| RARE GUOTE (PG)                                                                                                    | 9<br>9<br>9<br>10<br>10<br>10<br>10<br>10<br>11<br>11<br>11<br>11<br>12<br>12                                                                                                    |
| RALE GUOTE (PG)                                                                                                    | 9<br>9<br>9<br>10<br>10<br>10<br>10<br>10<br>10<br>10<br>11<br>11<br>11<br>11<br>12<br>12<br>12                                                                                                    |
| RANE GUOTE (PG).<br>RULES DISPLAY FROM FQ.<br>DISPLAY BOOKING CODES & AGREEMENTS<br>FLIGHT FINDER.<br>JOURNEY RECORD.<br>AUTOMATED PRICING.<br>BARGAIN FINDER PLUS.<br>COMMAND PRICING.<br>PRICE RETENTION.<br>CREATE FUTURE TICKETING.<br>TICKETING PROFILE.<br>ISSUE TICKET.<br>ADD TICKET.<br>ADD TICKET FROM FP LINE.<br>MANIHAL TICKET                                                                                                    | 9<br>9<br>9<br>10<br>10<br>10<br>10<br>10<br>11<br>11<br>11<br>12<br>12<br>12<br>12<br>13                                                                                                    |
| RARE GUOTE (PG)                                                                                                    | 9<br>9<br>9<br>10<br>10<br>10<br>10<br>10<br>11<br>11<br>11<br>12<br>12<br>12<br>12<br>13<br>13                                                                                                    |
| RARE GUOTE (PG).<br>RULES DISPLAY FROM FQ.<br>DISPLAY BOOKING CODES & AGREEMENTS.<br>FLIGHT FINDER.<br>JOURNEY RECORD.<br>AUTOMATED PRICING.<br>BARGAIN FINDER.<br>BARGAIN FINDER.<br>BARGAIN FINDER PLUS.<br>COMMAND PRICING.<br>DISCOUNT PRICING.<br>PRICE RETENTION.<br>CREATE FUTURE TICKETING.<br>TICKETING PROFILE.<br>ISSUE TICKET.<br>ADD TICKETS ROM FP LINE.<br>MANUAL TICKET.<br>PRINT MANUAL TICKET.<br>PRINT MANUAL TICKET.                                                                                                    | 9<br>9<br>9<br>10<br>10<br>10<br>10<br>10<br>10<br>10<br>11<br>11<br>11<br>12<br>12<br>12<br>12<br>13<br>13                                                                                         |
| RARE GUOTE (PG)                                                                                                    | 9<br>9<br>9<br>10<br>10<br>10<br>10<br>10<br>10<br>10<br>10<br>10<br>10<br>10<br>11<br>11                                                                                                    |
| RANE GUOTE (PG).<br>RULES DISPLAY FROM FQ.<br>DISPLAY BOOKING CODES & AGREEMENTS.<br>FLIGHT FINDER.<br>JOURNEY RECORD.<br>AUTOMATED PRICING.<br>BARGAIN FINDER PLUS.<br>COMMAND PRICING.<br>PRICE RETENTION.<br>CREATE FUTURE TICKETING.<br>TICKETING PROFILE.<br>ISSUE TICKET.<br>ADD TICKETS FROM FP LINE.<br>MANUAL TICKET.<br>PRINT MANUAL TICKET.<br>ISSUE NET REMIT.<br>VOIDING TICKETS.<br>ORDER                                                                                                    | 9<br>9<br>9<br>10<br>10<br>10<br>10<br>10<br>10<br>10<br>10<br>10<br>10<br>10<br>11<br>11                                                                                                    |
| RULES DISPLAY FROM FQ.<br>DISPLAY BOOKING CODES & AGREEMENTS.<br>FLIGHT FINDER.<br>JOURNEY RECORD.<br>AUTOMATED PRICING.<br>BARGAIN FINDER PLUS.<br>COMMAND PRICING.<br>DISCOUNT PRICING.<br>PRICE RETENTION.<br>CREATE FUTURE TICKETING.<br>TICKETING PROFILE.<br>ISSUE TICKET.<br>ADD TICKETT.<br>MANUAL TICKET.<br>PRINT MANUAL TICKET.<br>ISSUE NET REMIT.<br>VOIDING TICKETS.<br>QREX.                                                                                                    | 9<br>9<br>9<br>10<br>10<br>10<br>10<br>10<br>10<br>10<br>10<br>10<br>10<br>10<br>10<br>11<br>11                                                                                                    |
| RARE GUOTE (PG)                                                                                                    | 9<br>9<br>9<br>10<br>10<br>10<br>10<br>10<br>11<br>11<br>11<br>11<br>12<br>12<br>12<br>13<br>13<br>13<br>13<br>13<br>13<br>14<br>14                                                                 |
| RARE GUOTE (PG)                                                                                                    | 9<br>9<br>9<br>10<br>10<br>10<br>10<br>10<br>10<br>10<br>10<br>11<br>11<br>11<br>11<br>12<br>12<br>12<br>13<br>13<br>13<br>13<br>13<br>13<br>14<br>14                                               |
| RANE GUOTEL (PG)                                                                                                    | 9<br>9<br>9<br>10<br>10<br>10<br>10<br>10<br>10<br>10<br>10<br>10<br>10<br>10<br>10<br>10                                                                                                    |
| RULES DISPLAY FROM FQ.<br>DISPLAY BOOKING CODES & AGREEMENTS.<br>FLIGHT FINDER.<br>JOURNEY RECORD.<br>AUTOMATED PRICING.<br>BARGAIN FINDER.<br>BARGAIN FINDER.<br>BARGAIN FINDER PLUS.<br>COMMAND PRICING.<br>PRICE RETENTION.<br>CREATE FUTURE TICKETING.<br>TICKETING PROFILE.<br>ISSUE TICKET.<br>ADD TICKETS FROM FP LINE.<br>MANUAL TICKET.<br>PRINT MANUAL TICKET.<br>PRINT MANUAL TICKET.<br>ISSUE NET REMIT.<br>VOIDING TICKETS.<br>QREX.<br>AUDI TRAIL REPORTS.<br>LOAD TICKETS STOCK.<br>PRINTERS.<br>STEP 1 - HOTEL AVAILABILITY.                                                                                                    | 9<br>9<br>9<br>10<br>10<br>10<br>10<br>10<br>10<br>10<br>10<br>10<br>10<br>10<br>10<br>10                                                                                                    |
| RULES DISPLAY FROM FQ.<br>DISPLAY BOOKING CODES & AGREEMENTS.<br>FLIGHT FINDER.<br>JOURNEY RECORD.<br>AUTOMATED PRICING.<br>BARGAIN FINDER.<br>BARGAIN FINDER.<br>BARGAIN FINDER PLUS.<br>COMMAND PRICING.<br>DISCOUNT PRICING.<br>PRICE RETENTION.<br>CREATE FUTURE TICKETING.<br>TICKETING PROFILE.<br>ISSUE TICKET.<br>ADD TICKETS ROM FP LINE.<br>MANUAL TICKET.<br>ISSUE TICKETS FROM FP LINE.<br>MANUAL TICKET.<br>PRINT MANUAL TICKET.<br>ISSUE NET REMIT.<br>VOIDING TICKETS.<br>OREX.<br>AUDIT TRAIL REPORTS.<br>LOAD TICKETS STOCK.<br>PRINTERS.<br>STEP 1 - HOTEL AVAILABILITY.<br>MODIFY AVAILABILITY.                                                                                                    | 9<br>9<br>9<br>10<br>10<br>10<br>10<br>10<br>10<br>10<br>10<br>10<br>10<br>10<br>10<br>10                                                                                                    |
| RULES DISPLAY FROM FQ.<br>DISPLAY BOOKING CODES & AGREEMENTS<br>FLIGHT FINDER.<br>JOURNEY RECORD.<br>AUTOMATED PRICING.<br>BARGAIN FINDER PLUS.<br>COMMAND PRICING.<br>DISCOUNT PRICING.<br>PRICE RETENTION.<br>CREATE FUTURE TICKETING.<br>TICKETING PROFILE.<br>ISSUE TICKETS FROM FP LINE.<br>MANUAL TICKET.<br>PRINT MANUAL TICKET.<br>ISSUE TICKETS FROM FP LINE.<br>MANUAL TICKET.<br>SUE NET REMIT.<br>VOIDING TICKETS.<br>QREX.<br>AUDIT TRAIL REPORTS.<br>LOAD TICKETS STOCK.<br>PRINT RANUAL TICKET.<br>STEP 1 - HOTEL AVAILABILITY.<br>MODIFY AVAILABILITY.<br>STEP 2 - HOTEL DESCRIPTION.                                                                                                    | 9<br>9<br>9<br>10<br>10<br>10<br>10<br>10<br>10<br>10<br>10<br>10<br>10<br>10<br>10<br>10                                                                                                    |
| RULES DISPLAY FROM FQ.<br>DISPLAY BOOKING CODES & AGREEMENTS<br>FLIGHT FINDER.<br>JOURNEY RECORD<br>AUTOMATED PRICING.<br>BARGAIN FINDER PLUS.<br>COMMAND PRICING<br>DISCOUNT PRICING.<br>PRICE RETENTION<br>CREATE FUTURE TICKETING.<br>TICKETING PROFILE.<br>ISSUE TICKET.<br>ADD TICKETS FROM FP LINE.<br>MANUAL TICKET.<br>PRINT MANUAL TICKET.<br>ISSUE TICKETS.<br>QREX.<br>AUDIT TRAIL REPORTS.<br>LOAD TICKETS STOCK<br>PRINTERS.<br>STEP 1 - HOTEL AVAILABILITY<br>STEP 3 - HOTEL RATE DESCRIPTION.                                                                                                    | 9<br>9<br>9<br>10<br>10<br>10<br>10<br>10<br>10<br>10<br>10<br>10<br>10<br>10<br>10<br>10                                                                                                    |
| RULES DISPLAY FROM FQ.<br>DISPLAY BOOKING CODES & AGREEMENTS.<br>FLIGHT FINDER.<br>JOURNEY RECORD.<br>AUTOMATED PRICING.<br>BARGAIN FINDER.<br>BARGAIN FINDER.<br>BARGAIN FINDER PLUS.<br>COMMAND PRICING.<br>PRICE RETENTION.<br>CREATE FUTURE TICKETING.<br>TICKETING PROFILE.<br>ISSUE TICKET.<br>ADD TICKETT.<br>SSUE TICKETS FROM FP LINE.<br>MANUAL TICKET.<br>PRINT MANUAL TICKET.<br>ISSUE NET REMIT.<br>VOIDING TICKETS.<br>QREX.<br>AUDIT TRAIL REPORTS.<br>LOAD TICKETS STOCK.<br>PRINTERS.<br>STEP 1 - HOTEL AVAILABILITY.<br>MODIFY AVAILABILITY.<br>STEP 2 - HOTEL DESCRIPTION.<br>STEP 4 - SELL A RATE.                                                                                                    | 9<br>9<br>9<br>10<br>10<br>10<br>10<br>10<br>10<br>10<br>10<br>10<br>10<br>10<br>10<br>10                                                                                                    |
| RULES DISPLAY FROM FQ.<br>DISPLAY BOOKING CODES & AGREEMENTS.<br>FLIGHT FINDER.<br>JOURNEY RECORD.<br>AUTOMATED PRICING.<br>BARGAIN FINDER.<br>BARGAIN FINDER.<br>BARGAIN FINDER PLUS.<br>COMMAND PRICING.<br>DISCOUNT PRICING.<br>PRICE RETENTION.<br>CREATE FUTURE TICKETING.<br>TICKETING PROFILE.<br>ISSUE TICKET.<br>ADD TICKETING QUALIFIERS.<br>ISSUE TICKETS FROM FP LINE.<br>MANUAL TICKET.<br>PRINT MANUAL TICKET.<br>ISSUE NET REMIT.<br>VOIDING TICKETS.<br>QREX.<br>AUDIT TRAIL REPORTS.<br>LOAD TICKETS STOCK.<br>PRINTERS.<br>STEP 1 - HOTEL AVAILABILITY.<br>MODIFY AVAILABILITY.<br>STEP 2 - HOTEL DESCRIPTION.<br>STEP 4 - SELL A RATE.<br>MODIFY A SOLD SEGMENT.                                                                                                    | 9991001001111111222233331414141515516616161616161616161616161616                                                                                                    |
| RULES DISPLAY FROM FQ.<br>DISPLAY BOOKING CODES & AGREEMENTS<br>FLIGHT FINDER.<br>JOURNEY RECORD.<br>AUTOMATED PRICING.<br>BARGAIN FINDER PLUS.<br>COMMAND PRICING.<br>DISCOUNT PRICING.<br>PRICE RETENTION.<br>CREATE FUTURE TICKETING.<br>TICKETING PROFILE.<br>ISSUE TICKETS FROM FP LINE.<br>MANUAL TICKET.<br>PRINT MANUAL TICKET.<br>ISSUE TICKETS FROM FP LINE.<br>MANUAL TICKET.<br>PRINT MANUAL TICKET.<br>ISSUE TICKETS STOCK.<br>OREX.<br>AUDIT TRAIL REPORTS.<br>LOAD TICKETS STOCK.<br>PRINT RES.<br>STEP 1 - HOTEL AVAILABILITY.<br>STEP 2 - HOTEL AVAILABILITY.<br>STEP 4 - HOTEL RATE DESCRIPTION.<br>STEP 1 - SHOP FOR LOWEST RATE.<br>STEP 1 - SHOP FOR LOWEST RATE.<br>STEP 3 - SHOP FOR LOWEST RATE.<br>STEP 4 - SHOP FOR LOWEST RATE.<br>STEP 4 - SHOP FOR LOWEST RATE.<br>STEP 4 - SHOP FOR LOWEST RATE.<br>STEP 4 - SHOP FOR LOWEST RATE.<br>STEP 4 - SHOP FOR LOWEST RATE.<br>STEP 4 - SHOP FOR LOWEST RATE.<br>STEP 4 - SHOP FOR LOWEST RATE.<br>STEP 4 - SHOP FOR LOWEST RATE.<br>STEP 4 - SHOP FOR LOWEST RATE.<br>STEP 4 - SHOP FOR LOWEST RATE.<br>STEP 4 - SHOP FOR LOWEST RATE.<br>STEP 4 - SHOP FOR LOWEST RATE.<br>STEP 4 - SHOP FOR LOWEST RATE.<br>STEP 4 - SHOP FOR LO | 9991001001111111122221333331414141515516661111111111111111111                                                                                                    |
| RULES DISPLAY FROM FQ.<br>DISPLAY BOOKING CODES & AGREEMENTS<br>FLIGHT FINDER.<br>JOURNEY RECORD<br>AUTOMATED PRICING.<br>BARGAIN FINDER PLUS.<br>COMMAND PRICING<br>DISCOUNT PRICING<br>PRICE RETENTION<br>CREATE FUTURE TICKETING.<br>TICKETING PROFILE<br>ISSUE TICKET.<br>ADD TICKETS FROM FP LINE.<br>MANUAL TICKET.<br>PRINT MANUAL TICKET.<br>ISSUE TICKETS.<br>QREX.<br>AUDIT TRAIL REPORTS<br>OAD TICKETS STOCK<br>PRINT RS.<br>STEP 1 - HOTEL AVAILABILITY<br>MODIFY AVAILABILITY.<br>STEP 2 - HOTEL DESCRIPTION.<br>STEP 4 - SELL A RATE<br>STEP 1 - SHOP FOR LOWEST RATE<br>STEP 2 - LOOK FOR SPECIFIC CAR COMPANY                                                                                                    | 99910001111111222233334444415151661771                                                                                                    |
| RULES DISPLAY FROM FQ.<br>DISPLAY BOOKING CODES & AGREEMENTS.<br>FLIGHT FINDER.<br>JOURNEY RECORD.<br>AUTOMATED PRICING.<br>BARGAIN FINDER.<br>BARGAIN FINDER.<br>BARGAIN FINDER PLUS.<br>COMMAND PRICING.<br>PRICE RETENTION.<br>CREATE FUTURE TICKETING.<br>TICKETING PROFILE.<br>ISSUE TICKET.<br>ADD TICKETT.<br>SSUE TICKET.<br>MANUAL TICKET.<br>PRINT MANUAL TICKET.<br>ISSUE NET REMIT.<br>VOIDING TICKETS.<br>QREX.<br>AUDIT TRAIL REPORTS.<br>LOAD TICKETS STOCK.<br>PRINTERS.<br>STEP 1 - HOTEL AVAILABILITY.<br>MODIFY AVAILABILITY.<br>STEP 2 - HOTEL DESCRIPTION.<br>STEP 4 - SELL A RATE.<br>STEP 4 - SLL A RATE.<br>STEP 3 - CHECK THE RULES AND RESCTRICTIONS.<br>STEP 3 - CHECK THE RULES AND RESCTRICTIONS.                                                                                                    | 9 9 9 100 101 111 112 122 13 13 13 14 14 14 15 15 16 16 17 17 1                                                                                                    |
| RULES DISPLAY FROM FQ.<br>DISPLAY BOOKING CODES & AGREEMENTS.<br>FLIGHT FINDER.<br>JOURNEY RECORD.<br>AUTOMATED PRICING.<br>BARGAIN FINDER.<br>BARGAIN FINDER PLUS.<br>COMMAND PRICING.<br>DISCOUNT PRICING.<br>PRICE RETENTION.<br>CREATE FUTURE TICKETING.<br>TICKETING PROFILE.<br>ISSUE TICKET.<br>ADD TICKETING QUALIFIERS.<br>ISSUE TICKETS FROM FP LINE.<br>MANUAL TICKET.<br>PRINT MANUAL TICKET.<br>ISSUE NET REMIT<br>VOIDING TICKETS.<br>QREX.<br>AUDIT TRAIL REPORTS.<br>LOAD TICKETS STOCK.<br>PRINTERS.<br>STEP 1 - HOTEL AVAILABILITY.<br>STEP 2 - HOTEL DESCRIPTION.<br>STEP 4 - SELL A RATE.<br>MODIFY AVAILABILITY.<br>STEP 1 - SHOP FOR LOWEST RATE.<br>STEP 3 - CHECK THE RULES AND RESCTRICTIONS.<br>STEP 4 - BOOK THE CAR.<br>AUDIS AND RESCRIPTION.<br>STEP 4 - BOOK THE CAR.                                                                                                    | 9 9 9 100 00 11 11 12 22 23 33 33 34 44 44 55 55 66 67 77 77 11 11 12 12 12 13 33 33 44 44 45 55 56 66 77 77 72 12 12 13 13 13 14 14 14 15 15 15 16 17 77 77 12 12 12 12 12 12 12 12 12 12 12 12 12 |

#### **SIGN IN/OUT**

| SI*1234 | Sign into all areas       |
|---------|---------------------------|
| *S*     | Display all working areas |
| S/*     | Redisplay sign in message |
| SO*     | Sign out from all areas   |
| ¤B      | Change to area B          |

#### SABRE AVAILABILITY

| 130JUNBAHPAR      | Sabre availability              |
|-------------------|---------------------------------|
| 130JUNBAHPAR‡GF   | With specific airline           |
| 130JUNBAHPAR2P    | With departure time             |
| 130JUNBAHNYC1APAR | Via connecting city and time    |
| 130JUNBAHPAR-Y    | Specific class                  |
| 1*                | More availability               |
| 1*0A              | Return to original availability |
| 1*R               | Redisplay last availability     |
| 1‡2               | Plus days                       |
| 1-2               | Minus days                      |
| 123JUL            | Different date                  |
| 1‡GF              | With specific carrier           |
| 1‡ALL             | Display with all carriers       |
| 1R10JUL           | Return in specific date         |
| 1R‡7              | Return plus number of days      |

## DIRECT ACCESS AVAILABILITY

| 125SEPBAHIST¤EK      | Direct access availability          |
|----------------------|-------------------------------------|
| 125SEPBAHIST6P¤EK    | With departure time                 |
| 125SEPBAHDXB1AIST¤EK | Via connecting city and time        |
| 125SEPBAHIST-Y¤GF    | Specific class                      |
| 1¤OA                 | Direct access to other airline      |
| 1¤*                  | More availability from main display |
| 1¤‡1                 | Plus days                           |
| 1¤-1                 | Minus days                          |
| 1¤300CT              | Different date                      |
| 1¤R15NOV             | Return in specific date             |
| 1¤R‡7                | Return plus number of days          |

#### SELLING FROM AVAILABILITY

| 01Y7      | Sell a seat from line number 7                                 |
|-----------|----------------------------------------------------------------|
| 01Y7M8    | Sell Y class from line number 7 and M class from line number 8 |
| 01Y7*     | Connecting flight/same class                                   |
| 01Y7LL    | Waitlist segment                                               |
| 01Y7M8LL* | Waitlist connecting flights/different class                    |
| 0A        | Surface segment (ARNK)                                         |
| 01Y1OPEN  | Sell open segment                                              |

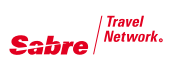

## LONG SELL

| 0EK162Y25JULBAHLHRNN1  | Book a seat                       |
|------------------------|-----------------------------------|
| 0GF162Y25JULBAHLHRLL1  | Book a waitlist segment           |
| 0QR162Y25JULBAHLHRGK1  | Book passive segment              |
| 0EYOPENY25JULBAHLHRDS1 | Book an open segment              |
| 0EYOPENYBAHLHRDS1      | Book an open segment without date |

## **INCREASE / DECREASE NUMBER IN PARTY**

| ,3     | Increase all air segments to 3 seats |
|--------|--------------------------------------|
| ,3S2   | Increase segment 2 to 3 seats        |
| ,2S3-4 | Increase segment 3 and 4 to 2 seats  |

#### NAME FIELD

| -WHITE/ALAN MR                                  | Enter single name                                                                               |
|-------------------------------------------------|-------------------------------------------------------------------------------------------------|
| -3WHITE/ALANMR<br>MARYMRS/JAMESMSTR*0/0/<br>C06 | Enter names for more than one person<br>with the same Family Name<br>Name remark-do not use CHD |
| -I/WHITE/JENNY<br>MISS*DOB29MAY04               | Enter infant with<br>Name remark -Do not use INF                                                |
| 3INFT/ WHITE/JENNY<br>MISS/13-1.1               | Send an SSR to the airline to inform that an infant is traveling with an adult                  |
| -1.2¤MONA                                       | Change the name of the passenger.<br>Only the first name will be changed not<br>the last name   |
| -1¤WHITE/JENNY MS                               | Change the whole name of passenger 1                                                            |
| -1¤                                             | Delete all names in name item 1                                                                 |
| -1.2¤                                           | Delete name 1.2                                                                                 |
| -1.1,3.1¤                                       | Delete names 1.1 and 3.1 only                                                                   |
| -1.1¤ *DOB17SEP98                               | Add name remark                                                                                 |

#### **PHONE FIELD**

| 9222444 ZIG ZAG TVL REF<br>BJ-A   | Add agent CTC first                                              |
|-----------------------------------|------------------------------------------------------------------|
| 9FRA PWCT                         | PSGR without CTC in Frankfurt                                    |
| 93971244 AHMED-H                  | Add the name and the house phone number of the passenger         |
| 917404127 EXT 502-B               | Add the business phone number and the extension of the passenger |
| -A                                | AGENT                                                            |
| -M                                | Mobile                                                           |
| -H                                | HOME/HOTEL                                                       |
| -В                                | BUSINESS                                                         |
| 92¤                               | REMOVE LINE 2                                                    |
| 92¤1115555 ZIG ZAG TVL<br>REF TOM | Change Phone Number of line number 2                             |

#### **TICKET FIELD**

| 7TAW14SEP/    | PNR will be placed on Q9 on 14SEP                                               |
|---------------|---------------------------------------------------------------------------------|
| 7TAW/         | PNR will be placed on Q9 the same day                                           |
| 7TAW14SEP60/  | PNR will be placed on personal Q60 on the 14SEP                                 |
| 7¤TAW18SEP60/ | Change ticket time limit so the PNR will be placed on personal Q60 on the 18SEF |

#### **RECEIVED FIELD**

| 6ALI          | The PNR request is received from Ali |
|---------------|--------------------------------------|
| 6¤JENS HANSON | Changes received from Field          |

#### REMARKS

| 5CHECK PASSPORT        | General remark                                             |
|------------------------|------------------------------------------------------------|
| 5*FQTV NBR LH 12345    | Remark will show on ticket, below name field               |
| 5‡HAVE A NICE TRIP     | Itinerary remark                                           |
| 5‡S2 DEP AT GATE 1     | Itinerary remark for specific segment                      |
| 5H-FARE QUOTED 500 USD | Historical remark, this will add the remark to PNR history |
| 5-CASH                 | Form of payment remark                                     |
| 51¤ ‡NEW TEXT          | Change itinerary remark                                    |
| 51¤                    | Delete remark from line 1                                  |
| 5Q-                    | Future queue placement                                     |

#### **END/IGNORE PNR**

| E  | End transaction and remove PNR from Work area |
|----|-----------------------------------------------|
| ER | End and retrieve PNR                          |
| ET | End transaction and ignore PNR                |
| EM | End and mail PNR to passenger                 |
| 1  | Ignore PNR                                    |
| IR | Ignore and retrieve PNR                       |

#### **OSI-OTHER SERVICE INFO**

| 30SI QR CHD AGE 6 YRS                  | Send OSI message to a particular airline in the PNR                                                                |
|----------------------------------------|----------------------------------------------------------------------------------------------------|
| 30SI QR CIP CEO OF GULF<br>AIR-1.1     | Send OSI message to a particular airline<br>in the PNR for a specific passenger<br>Never Use OSI For Meal Requests |
| 31¤PASSENGER SPEAKS<br>FRENCH ONLY-3.1 | Change an OSI facts for all airline in the PNR                                                                     |
| 31¤EK VIP PASSNGER-2.1                 | Change an OSI facts for a particular airline in the PNR                                                            |
| 32¤                                    | Delete an OSI Remark                                                                                               |

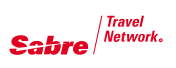

## SSR-SPECIAL SERVICE REQUEST

| 3VGML1-2.1                             | Request vegetarian meal for segment 1 passenger 2.1              |
|----------------------------------------|------------------------------------------------------------------|
| 3MOML2,3-1.1,2.1                       | Request Muslim meal for segment 2 and 3 passenger 1.1 and 2.1    |
| 3BSCT-1.1                              | Request baby cot for passenger 1.1                               |
| 3NSST1/12A-1.1                         | Request seat 12A for segment 1 passenger 1.1                     |
| 3TKNM/12345678904455-1.1               | Advise ticket number manually                                    |
| N*/TICKET NUMBER                       |                                                                  |
| 31¤PASSENGER SPEAKS<br>FRENCH ONLY-3.1 | Change an SSR facts for all airline in the PNR for passenger 3.1 |
| 31¤                                    | Cancel SSR item from                                             |
| 41¤                                    | Cancel AA messages                                               |
| DU*/SPM                                | Display all special meals codes                                  |
| DU*/SPM‡KU                             | Display special meals codes by carrier                           |

#### SEAT SELECTION

| 4G1*          | Display seat map for segment 1                                                           |
|---------------|------------------------------------------------------------------------------------------|
| MD            | Move down in the map display                                                             |
| 4G1/12AB      | Book 2 seats on segment 1, 12A and 12B                                                   |
| 4G1/12AB14AB  | Book non consecutive seats                                                               |
| 4G1/12A-1.1   | Book seat 12A on segment 1 for passenger 1.1                                             |
| 4G1/NW        | Request non smoking, window seat,<br>Generic seat request                                |
| *В            | Display booked seats                                                                     |
| 4GX2          | Cancel seats for segment 2                                                               |
| 4GX1/12A      | Cancel specific seat from segment 1                                                      |
| 4GXALL        | Cancel all seats                                                                         |
| 3NSST/NW-1.1« | Request a non smoking window seat<br>for passenger 1.1 (for non-interactive<br>carriers) |

#### **EMAIL ADDRESS**

| PE‡EMAIL ADDRESS‡   | Add email address to PNR                                                                                             |
|---------------------|----------------------------------------------------------------------------------------------------|
| EM                  | End and mail PNR to the passenger                                                                                    |
| EMT                 | End PNR and send electronic ticket notifi-<br>cation to all e-mail addresses in the PNR                              |
| EMI                 | End Passenger Name Record (PNR) and<br>send e-invoice advising an electronic<br>invoice is available on the web site |
| *PE                 | Display email address                                                                                                |
| PE1¤                | Delete email address                                                                                                 |
| PE1¤‡EMAIL ADDRESS‡ | Change E-mail address of line number 1<br>Replace The Underscore ( _)With Two<br>Equals signs = =                    |

## FREQUENT FLYER-FF

| FFBA123456-1.1    | Add frequent flyer number for Passenger 1.1                                                                     |
|-------------------|----------------------------------------------------------------------------------------------------|
| FFGF123456/BA-1.1 | Enter FF Number for GF when flying BA                                                                           |
| PT*BA             | FF agreement between airlines                                                                                   |
| PT*               | Display the entire list of carriers partici-<br>pating in FF Frequent Flyer Exchange/<br>Partnership agreements |
| *FF               | Display FF number                                                                                               |
| FF1¤              | Delete FF number                                                                                                |
| FF1¤EK123456      | Change FF Number for line number 1                                                                              |

#### **RETRIEVE PNR**

| *-WHITE                 | Retrieve PNR by name           |
|-------------------------|--------------------------------|
| *GHHKLB                 | Retrieve PNR by record locator |
| *BA162/25JULBAH-ABDULLA | Retrieve PNR by flight details |
| *2                      | Display PNR from name list     |
| *L                      | Display name list              |

## PRINT ITINERARY

| DIT‡DPI‡R    | Print itinerary and retrieve |
|--------------|------------------------------|
| DIT‡S1/2‡DPI | Print segment 1 & 2 only     |

## **DISPLAY PNR ELEMENTS**

| *A  | Display PNR                   |
|-----|-------------------------------|
| *   | Display itinerary             |
| *N  | Display names                 |
| *т  | Display ticket field          |
| *В  | Display pre-reserved seats    |
| *H  | Display history               |
| *P3 | Display general facts         |
| *FF | Display frequent flyer number |
| *PE | Display email address         |
| *PQ | Display price quote           |
| *P5 | Display Remarks               |
| *P7 | Display Ticket Time Limit     |

Reservations

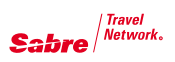

#### **CANCEL SEGMENT**

| X2         | Cancel segment 2                                                       |
|------------|------------------------------------------------------------------------|
| X1/4       | Cancel segment 1 and 4                                                 |
| X1-3       | Cancel segment 1-3                                                     |
| XI         | Cancel whole itinerary                                                 |
| X1‡02Y1    | Cancel segment 1 and rebook 2 seats from line number 1 of availability |
| X1‡0027JUL | Cancel segment I and rebook same flight, on 27 of July                 |
| XIA,‡7     | Cancel the whole air itinerary and rebook it after 7 days              |

#### **INSERT/MOVE SEGMENT**

| /2      | Insert after segment 2             |
|---------|------------------------------------|
| /2/1    | Move segment 1 after segment 2     |
| /0/4,5  | Move segment 4 & 5 to 1st position |
| /1A     | Insert ARNK after segment 1        |
| /2/01Y7 | Insert a sell after segment 2      |

#### **CHANGE SEGMENT STATUS**

| EWR  | Updates schedule changes/segment status |
|------|-----------------------------------------|
| .1НК | Confirm segment number 1                |

#### **CHANGE CLASS OF SERVICE**

| WC1Q    | Will change segment 1 to Q class         |
|---------|------------------------------------------|
| WC1Q/2B | Change segment 1 to Q and segment 2 to B |
| WCAY    | Will change all segments to Y class      |

# **DIVIDE** (steps)-Use only when change in itinerary / party separation is needed

| 1. D1                                         | Divide name item 1          |
|-----------------------------------------------|-----------------------------|
| D1.1*2.1                                      |                             |
| 2. Modify the divided PNR at this point       | Divide name 1.1 and 2.1     |
| 3. 6 CALLER NAME                              | Add the received from field |
| 4. F                                          | File PNR                    |
| 5. Modify the second PNR if needed (original) |                             |
| 6. 6 CALLER NAME                              | Add the received from field |
| 7. E                                          | End transaction             |
| (30SI YY TCP2 etc.<br>TO LINK PNR)            |                             |

## CLONE PNR (copy)

| IC       | Ignore and clone itinerary                                                             |
|----------|----------------------------------------------------------------------------------------|
| ICB2     | Ignore and clone for 2 passengers                                                      |
| ICX1     | Ignore and clone except segment 1                                                      |
| IC‡7     | Ignore the current PNR and clone the itinerary for a number of days later (maximum 30) |
| ICAPD‡20 | Ignore and clone all passenger data for specific number of days later                  |

## QUEUE

| QC/                 | Count all queues                                   |
|---------------------|----------------------------------------------------|
| QC/-                | Count all named queues                             |
| Q/17                | Access Q17                                         |
| Q/-NABEEL           | Access named queue                                 |
| QP/500/11           | Queue place to 500 with PIC 11                     |
| QP/-NABEEL/11       | Queue place to Nabeel with PIC 11                  |
| QN/200/A-NABEEL     | Name Q200 to Nabeel                                |
| QN/200/DELETE       | Delete named queue                                 |
| W/KQPA‡40           | Set up Q40 for auto drop                           |
| QK                  | Spectra menu                                       |
| QXI                 | Exit Q/ignore PNR                                  |
| QSORT/-NABEEL       | Enter in PNR subsequent<br>messages drop to Nabeel |
| 5Q-PCCDATEQUEUE/PIC | Future queue placement                             |
| 5Q-V5G120JUN400/11  | Future queue placement                             |

## **FLIGHT INFORMATION**

| VA*1          | Flight details from availability |
|---------------|----------------------------------|
| VI*1          | Flight details from itinerary    |
| VI*           | Flight details-the whole PNR     |
| V*BA162/23JUL | Verify specific flight details   |
| 2BA164/25JUL  | FIFO-flight information          |

#### ENCODE

| W/-CCLONDON   | City code      |
|---------------|----------------|
| W/-APHEATHROW | Airport name   |
| W/-ALSWISS    | Airline name   |
| W/-HLSHERATON | Hotel code     |
| W/-CRHERTZ    | Car co. code   |
| W/EQ*763      | Aircraft       |
| HCCFLORIDA    | American state |
| HCCC/FRANCE   | Country        |

![](_page_9_Picture_0.jpeg)

## DECODE

| W/*LON   | City code      |
|----------|----------------|
| W/*LHR   | Airport code   |
| W/*LX    | Airline        |
| W/HL*SI  | Hotel          |
| W/CR*ZE  | Car            |
| W/EQ*747 | Aircraft       |
| HCCFL    | American state |
| HCCC/FR  | Country        |

#### **SABRE ATLAS**

| W/-CYBERLIN,DE           | Closest airports to city                       |
|--------------------------|------------------------------------------------|
| W/-ATSXF                 | Closest airports to airport                    |
| W/-CYNICE,FR‡CYPARIS, FR | Distance between 2 cities                      |
| W/-CYLONDON, GB‡ATCDG    | Distance between city and airport              |
| W/-ATCDG‡ATORY           | Distance between 2 airports                    |
| N*/GLOBEA                | Display country and city geography information |

#### CURRENCY

| DC*CUR           | Display list of countries currencies, codes<br>and rate of exchange against the local<br>currency |
|------------------|---------------------------------------------------------------------------------------------------|
| DC*SAR           | Decode currency                                                                                   |
| DC‡USD500.00/GBP | Convert currency amount                                                                           |

#### CALCULATOR

| T*NYC       | Display local time in specific city      |
|-------------|------------------------------------------|
| T¤7‡5       | Sabre Calculator                         |
| T¤JUL/03    | Display calendar for specific month      |
| T¤15APR‡7   | Check date-plus or minus days            |
| T¤ETNYC/PAR | Calculate time difference between cities |

#### **CORPORATE BOOKING (STEPS)**

| -C/10GROUP NAME              | Add Group Name and number of<br>passengers           |
|------------------------------|------------------------------------------------------|
| 0A7855V20AUGBAHMXPNN10       | Book flights                                         |
| 3GRPF/BXE14                  | Add group fare basis in the PNR                      |
|                              | Complete the booking with all mandatory PNR elements |
| -2FATIMA*RONMR/<br>HASSANMRS | Enter names after receiving airline PNR              |

#### FARE QUOTE (FQ)

| FQBAHLON25JUN-BA              | Display specific airline's fares                                                                       |
|-------------------------------|----------------------------------------------------------------------------------------------------|
| FQBAHLON25JUN                 | Display fares for all airlines                                                                         |
| FQBAHLON25JUNSP-BA            | Specific airline's special fares                                                                       |
| FQNYCWAS23JUNPM-DL            | Specific airline's promotional fare                                                                    |
| FQBAHPAR25JUNS<br>P‡R10JUL-GF | Specific airline's special fares with return                                                           |
| FQBAHLON25JUNSP‡OW-BA         | One way special fares                                                                                  |
| FQ*                           | Redisplay last FQ                                                                                      |
| FQ*YZ                         | Change FQ to other fare type                                                                           |
| FQ*-GF                        | Change FQ to other carrier                                                                             |
| FQ*15JUN                      | Change to other date                                                                                   |
| FQL 1                         | Fares from availability line                                                                           |
| FQS1/2                        | Fares from PNR segment 1,2                                                                             |
| 120JUNBAHNYC‡BA∑FQSP          | Display availability + special fares                                                                   |
| FQNYCLON24APR-BA-AA-VS        | Shop fares for multiple specific carriers                                                              |
| FQ*-**                        | Change a single-carrier display to a multi-<br>carrier display                                         |
| FQPARFEZ6JUN*12JUN-AF         | Display fares for date range                                                                           |
| FQROMFRA27MAR-AZ‡VN           | Display fares without validating seasons,<br>Advance purchase, blackout dates                          |
| FQ*‡VY                        | Modify to validate effective/expiration,<br>Seasons, advance purchase, blackout<br>dates               |
| FQ*‡VN                        | Apply no validation for seasons, advance<br>purchase, blackouts, minimum/maximum<br>stay (validate no) |
| FQTYOTYO24AUGRW-PR            | Display "around the world" fares                                                                       |
| FQSYDSYD24AUGCT-QF            | Display "circle trip" fares                                                                            |
| FQTYOTYO24AUGRWCT             | Display "around the world" and "circle trip" fares                                                     |
| FQMANFRA150CTALL-LH           | ALL – All passenger types (including<br>adult, child, infant, youth, etc) in the<br>Market             |
|                               |                                                                                                    |

#### **RULES DISPLAY FROM FQ**

| RD2          | Display rule number 2                 |
|--------------|---------------------------------------|
| RD2*M        | Display menu of rule 2                |
| RD2*10/16/07 | Display specific categories of rule 2 |
| RD**         | Redisplay last rule                   |
| RD*RTG       | Display routing                       |

## **DISPLAY BOOKING CODES & AGREEMENTS**

| RB1BA       | Display booking code from FQ, line 1 for a single carrier |
|-------------|-----------------------------------------------------------|
| RB1AA/BA/GF | Display booking code from FQ, line 1 for multiple carrier |
| RB*         | Redisplay last RB                                         |

![](_page_11_Picture_0.jpeg)

## FLIGHT FINDER

| JA5*2         | Find flights for fare in line 5 for 2 passengers (from FQ)          |
|---------------|---------------------------------------------------------------------|
| JA4*1‡R20APR  | Find flights with return date (when return date not included in FQ) |
| JA4‡0         | Find flights, (one way only)                                        |
| JA4*2/ADT/CNN | Find flights for 2 passengers types                                 |

## JOURNEY RECORD

| JR   | Create journey record     |
|------|---------------------------|
| JR01 | Sell the preferred option |
| JR*  | Redisplay mask            |
| JRP* | Redisplay pricing options |
| JRC  | Cancel a mask             |

#### **AUTOMATED PRICING (PHASE 3.00)**

| WP                | Will price (as booked)                             |
|-------------------|----------------------------------------------------|
| WPS1/3            | Price with segment select                          |
| WPN1.1/3.1        | Price with name select                             |
| WPPADT/CNN        | Price with passenger types select                  |
| WPTE              | Exempt taxes only/include fees                     |
| WPTE-GB/XG        | Exempt only specific taxes                         |
| WPTN              | Except all taxes and fees                          |
| WPTX5.40XG/2.20XQ | Collect only specific taxes-Tax Override           |
| WPX2              | Price with connection at segment 2                 |
| WPB21JUN07        | Price by buying date                               |
| WPS1/4‡N1.2‡PCNN  | Combined pricing (segment/name/<br>passenger/type) |
| WPDF              | Fare calculation description                       |

#### **BARGAIN FINDER**

| WPNC          | Will price new class (lowest Available fare)                 |
|---------------|--------------------------------------------------------------|
| WPNC‡S1/4     | Price lowest fare for segment 1 and 4                        |
| WPNC‡PADT/CNN | Price lowest fare for passenger types (ADT/CNN)              |
| WPNCB         | Price and book lowest fare only before first End transaction |
| WPNCB‡S1/4    | Price and book lowest fare for specific segments             |
| WPNCS         | Search for lowest fare even if not available                 |

#### **BARGAIN FINDER PLUS**

| WPNI                   | Will price new itinerary (search for lower fares, alternative flights) |
|------------------------|------------------------------------------------------------------------|
| WPNI‡S1/4              | Find lowest fares for segment selected                                 |
| WPNI*                  | Redisplay itinerary options                                            |
| WPNI/D                 | Find direct or non stop flights                                        |
| WC‡1                   | Book option 1 from WPNI                                                |
| WC‡1X                  | Book option 1 and cancel itinerary                                     |
| WPNI/*AC-MRS*MPLTLSNCE | Search for alternate city for origin or destination                    |

#### COMMAND PRICING (PHASE 3.50)

| WPQHEE3M                                  | Command price by specific fare basis                                 |
|-------------------------------------------|----------------------------------------------------------------------|
| WPQHEE3M‡N1.1                             | Command price with name select                                       |
| WPQHEE3M‡S1/4                             | Command price with segment select                                    |
| WPS1/2*QHEE3M‡S3/<br>4*QVHRT              | Command price with different fare basis                              |
| WPS1*QDHEE‡S2*QDH1M‡<br>S3*QDHEE‡S4*QDH1M | Command price with different fare basis for non consecutive segments |

## **DISCOUNT PRICING (PHASE 3.75)**

| WPQHEE1M-HEE4M//DP0 | Override fare basis/discount % zero                 |
|---------------------|-----------------------------------------------------|
| WPQYZ-YVISA//DA30   | Override fare basis and discount<br>by amount shown |

#### PRICE RETENTION (Save Your Fare)

| PQ                              | Retain itinerary price response                                                 |
|---------------------------------|---------------------------------------------------------------------------------|
| WPRQ\$S1\$(pricing parameters)  | Price the itinerary and retain the                                              |
| WPRQ‡S1                         | Price the itinerary for segment 1 only and retain the pricing response          |
| WPPADT/C04‡RQ                   | Price the itinerary for specific passenger type and retain the pricing response |
| PQD-ALL                         | Delete all stored fares                                                         |
| PQD3                            | Delete stored fare in PQ number 5                                               |
| PQD1/5                          | Delete stored fares in PQ number 1 and 5                                        |
| PQD2-4                          | Delete stored fares from PQ number 2 to 4                                       |
| *PQ (Price Quote record number) | Display stored fares                                                            |
| *PQ1/3                          | Display stored fares in PQ 1 and 3                                              |
| *PQN1.1                         | Display stored fares for name number 1.1                                        |
| *PQH                            | Display history for stored fares<br>PQ History contains only deleted items      |

![](_page_13_Picture_0.jpeg)

#### CREATE FUTURE TICKETING INSTRUCTION (FP)

| FPPQ1‡AGF‡FCASH‡KP05 | Create future ticketing instruction line |
|----------------------|------------------------------------------|
| FP1¤                 | Delete FP line number 1                  |
| *PF                  | Display FP line                          |

#### **TICKETING PROFILE**

| W /BSP(Country Code)*<br>W/BSPTG* | Display BSP validating carrier table                |
|-----------------------------------|-----------------------------------------------------|
| WETP*GF                           | Display Electronic ticketing carrier profile        |
| WETPL                             | Display list of all e-ticket participating carriers |

#### **ISSUE TICKETS**

| W‡PQ1‡KP9‡AXX‡F12345                    | Basic automatic ticketing       |
|-----------------------------------------|---------------------------------|
| W‡QKLSS‡KP9‡AXX‡BA*02<br>P‡F12345       | Basic command ticketing (3.5)   |
| W‡Q/CD15/DP15‡KP9‡AXX‡<br>BA*20K‡F12345 | Basic discount ticketing (3.75) |

#### ADD TICKETING QUALIFIERS

| ‡S1/4                                                                                 | Add segment select                                                                                                    |
|---------------------------------------------------------------------------------------|----------------------------------------------------------------------------------------------------|
| ‡N1.1                                                                                 | Add name select                                                                                                    |
| ‡ED AUTH BY AZIZ                                                                      | Add endorsement                                                                                                    |
| ‡ТЕ                                                                                   | Add tax exempt                                                                                                    |
| ‡UI*055                                                                               | IT ticket                                                                                                    |
| ‡UN*ABC123                                                                            | Add tour code                                                                                                    |
| ‡EO1/VALID EY ONLY                                                                    | Overriding your endorsement in line 1<br>(Overriding endorsement will take away<br>your guarantee)                                                                                                    |
| ‡EO2/NON REF                                                                          | Overriding your endorsement in line 2                                                                                                    |
| ‡F*AX371066554437/0804                                                                | Add credit card as FOP-auto approval                                                                                                    |
| ‡F*AX37106655437/                                                                     | Add credit card as FOP-manual approval                                                                                                    |
| 0004 21234                                                                            |                                                                                                    |
| ‡ETR                                                                                  | To issue electronic ticket of paper ticket                                                                                                    |
| #ETR   #XETR                                                                          | To issue electronic ticket of paper ticket<br>To issue a paper ticket instead if elec-<br>tronic ticket.                                                                                                    |
| *ETR<br>*XETR<br>*T                                                                   | To issue electronic ticket of paper ticket<br>To issue a paper ticket instead if elec-<br>tronic ticket.<br>Display Ticket Number from PNR                                                                                                    |
| *ETR<br>*XETR<br>*T<br>WETR*3                                                         | To issue electronic ticket of paper ticket<br>To issue a paper ticket instead if elec-<br>tronic ticket.<br>Display Ticket Number from PNR<br>Display the electronic ticket image from<br>the PNR                                                                                                    |
| *T<br>WETR*3<br>WETR*T1251234123123                                                   | To issue electronic ticket of paper ticket<br>To issue a paper ticket instead if elec-<br>tronic ticket.<br>Display Ticket Number from PNR<br>Display the electronic ticket image from<br>the PNR<br>Display the electronic ticket image by the<br>ticket number                                                                                                    |
| *T<br>WETR*3<br>WTDB*3                                                                | To issue electronic ticket of paper ticket<br>To issue a paper ticket instead if elec-<br>tronic ticket.<br>Display Ticket Number from PNR<br>Display the electronic ticket image from<br>the PNR<br>Display the electronic ticket image by the<br>ticket number<br>Display the paper ticket image from the<br>PNR                                                           |
| *ETR<br>*XETR<br>*T<br>WETR*3<br>WETR*T1251234123123<br>WTDB*3<br>WTDB*T1251234123123 | To issue electronic ticket of paper ticket<br>To issue a paper ticket instead if elec-<br>tronic ticket.<br>Display Ticket Number from PNR<br>Display the electronic ticket image from<br>the PNR<br>Display the electronic ticket image by the<br>ticket number<br>Display the paper ticket image from the<br>PNR<br>Display the paper ticket image by the<br>ticket number |

#### **ISSUE TICKETS FROM FP LINE**

| W‡L3-5                | Issue ticket from FP line number 3 to FP line number 5                   |
|-----------------------|--------------------------------------------------------------------------|
| W‡PQ2/4               | Issue ticket from PQ number 2 and 4                                      |
| W‡PQ3‡N (name number) | Issue ticket from stored fares in PQ num-<br>ber 3 with name association |

#### MANUAL TICKET (PHASE 4)

| W‡CTKT‡PADT/CNN/INF | Create records for passenger types<br>Adult, child and infant |
|---------------------|---------------------------------------------------------------|
| W‡CTKT              | Create empty ticket record (without taxes)                    |
| W‡CTKT‡S1/3         | Create ticket record for selective segments                   |
| **WTKT1             | Enter mask number 1 and add ticket details                    |
| **W1                | Display ticket record number 1                                |
| **WH                | Display history of ticket record                              |
| W‡D1                | Delete ticket record number 1                                 |

## PRINT MANUAL TICKET (PHASE 4)

| W‡T1‡AGF‡FCASH‡KP7                     | Basic command for one passenger       |
|----------------------------------------|---------------------------------------|
| W‡T1N1‡T2N2‡T3N3.1‡AGF<br>‡FCHEQUE‡KP0 | Relate ticket record to specific name |

### **ISSUE NET REMIT TICKETS**

| W‡ NET/2000.00/V*QX3AS/ | Basic Net remit ticket command.       |
|-------------------------|---------------------------------------|
| C*DXB520‡AGF‡F          | Other qualifiers can be added such as |
| CASH‡KPN7               | tour code, endorsement.               |

#### **VOIDING TICKETS**

| *т                                                   | Display ticket field in PNR                                                   |
|------------------------------------------------------|-------------------------------------------------------------------------------|
| WV2 (Twice)                                          | Void ticket (line number 2 from *T)                                           |
| WV‡0557136789012/<br>USD500.00/JMKQLM/03JUN/<br>CA/1 | Manual void, to be used when ticket<br>number dose not appear in the *T field |
| W/VP1W*                                              | Display voiding periods                                                       |
| WV*                                                  | List of all void tickets same month                                           |
| WV*DT15SEP                                           | List of void tickets for specific day                                         |
| WV*DT15SEP-30SEP                                     | List of void tickets for specific dates                                       |

![](_page_15_Picture_0.jpeg)

## **QREX: Quick Refunds and Exchanges**

| WFR1257264678006<br>‡PQ1‡AGF     | Begin an Exchange through QREX                                                                     |
|----------------------------------|----------------------------------------------------------------------------------------------------|
| WFR1257264678006<br>‡PQ1N1.1‡AGF | Begin an Exchange through QREX for specific name number                                            |
| WFR1257264678006‡AGF             | Begin a Refund through QREX                                                                        |
| WFR1257264678006‡N1.<br>1‡AGF    | Begin a Refund through QREX for specific name number                                               |
| WFR*                             | Redisplay the most recent screen for either Refund or Exchange                                     |
| WFR*L5                           | Choose a ticket for exchange or Refund<br>from a list of multiple ticket images in the<br>database |
| WFRT1257264528603                | Begin the mask process for a tax only refund                                                       |

#### AUDIT TRAIL REPORTS-SALES REPORT

| DQB*       | Display last sales report                      |
|------------|------------------------------------------------|
| DQB*25APR  | Display report for specific date               |
| DQB*RF     | See refunded tickets report                    |
| DQB*RF/JAN | See refunded tickets report for specific month |

## LOAD TICKET STOCK

| DN*PTR                   | Display next ticket number to be issued |
|--------------------------|-----------------------------------------|
| DNLNIATA/D               | Delete ticket stock                     |
| W/TATKT1234567890        | Verify check digit                      |
| DNLNIATA/12345678905/250 | Loading ticket stock                    |

#### PRINTERS

| PPS1       | Designate printer profile 1      |
|------------|----------------------------------|
| PPO        | Undesignate printers             |
| *S*P       | Display working areas & printers |
| RL/P       | Release message printer          |
| RL/T       | Release ticket printer           |
| W*TGB32322 | Designate Ticket Printer         |
| W*NO       | Undesignate Ticket Printer       |
| PTR/E46688 | Designate Hardcopy Printer       |

#### **STEP 1 - HOTEL AVAILABILITY**

| HOT2/2SEP1                                                          | By itinerary segment                                     |
|---------------------------------------------------------------------|----------------------------------------------------------|
| HOTGIG/21SEP-2NT2                                                   | Without itinerary per city for 2 nights for 2 passengers |
| HOT*                                                                | More hotel availability                                  |
| HOT**                                                               | Last availability screen                                 |
| HOT*1                                                               | Redisplay at line 1                                      |
| Optional availability qualifiers are separate each with a slash (/) | e shown below - add on step 1:                           |
| /N-MOULIN                                                           | Hotel name                                               |
| /A-REFORMA                                                          | Address                                                  |
| /CA-LAKEWOOD                                                        | City/Area                                                |
| /PH-801-923-1221                                                    | Phone number                                             |
| /D-10                                                               | Distance and direction                                   |
| /R-150                                                              | Maximum rate                                             |
| /R‡75                                                               | Minimum rate                                             |
| /R‡75/R-150                                                         | Rate range                                               |
| SI,HH,RA                                                            | Hotel chain code                                         |
| /PT-FIRST or LUXURY or<br>MODR or ECON                              | Property type                                            |
| HOTC/FR-LOUVRE                                                      | Reference point<br>(Country code + ref. point)           |
| /*RA                                                                | Check assured rats(guaranteed rates)                     |

## **MODIFY AVAILABILITY**

| HOT/HY/R-175/D-10 | Change or add availability qualifiers |
|-------------------|---------------------------------------|
| HOT‡3 or HOT-1    | Add/subtract days up to 99            |

#### **STEP 2- HOTEL DESCRIPTION**

| HOD*3 | Display description for hotel in line number 3 |
|-------|------------------------------------------------|
| HOD*  | Redisplay hotel description                    |
| HOD*G | Display guarantee information                  |

## **STEP 3 - HOTEL RATE DESCRIPTION**

| HRD*2   | Display rate description by line number |
|---------|-----------------------------------------|
| HRD*WKD | Display rate description by rate code   |

![](_page_17_Picture_0.jpeg)

#### **STEP 4 – SELL A RATE**

| 0H1‡1                               | Basic sell entry       |
|-------------------------------------|------------------------|
| 0H1‡1/AGT12345                      | Agency IATA number     |
| 0H1‡1/FT-GF767621                   | Airline frequent flyer |
| 0H1‡1/CR-1                          | Child crib             |
| 0H1‡1/GAX3784921212EXP<br>01 03-ALI | Credit card guarantee  |

#### MODIFY A SOLD SEGMENT

| HOM3D/14JUL-19JUL             | Modify date                                                       |
|-------------------------------|-------------------------------------------------------------------|
| HOM3R/B2DRAC-2                | Modify room type, rate code, number of rooms, or number of adults |
| HOM30/EX-1/RA-1               | Modify options information                                        |
| HOM3X/RA                      | Delete option information                                         |
| HOM30/G G NEW CC DE-<br>TAILS | Modify guarantee FOP                                              |

#### STEP 1: SHOP FOR LOWEST APPLICABLE RATE AMONG ALL CAR COMPANIES USING SHOPPER'S QUOTE

| CF1/2                 | Request car rates and availability using<br>PNR segments (assumes lowest rate/car<br>type) |
|-----------------------|--------------------------------------------------------------------------------------------|
| CFORD/2JUN-5JUN/5P-9A | Request rates using city, dates, and times (assumes lowest rate/car type)                  |
| CF1/2/ECAR,CCAR,ICAR  | Request multiple car types                                                                 |
| CF3/4-ZE,ZD,ZI,AL,ZT  | Request multiple car companies (use CQ entries below to specify only one company)          |
| CF2/3-ZA,AL/ICAR,SCAR | Request multiple car companies and car types                                               |
| CF1/2-ZI,ZD/EC,IC/W/G | Request multiple car companies and types with qualifiers                                   |
| CF*                   | Redisplay last shopper's quote response                                                    |

#### STEP 2: LOOK FOR ADDITIONAL APPLICABLE RATE OPTIONS WITH A CAR QUOTE FOR A SPECIFIC CAR COMPANY

| CQ1/2ZT                                   | Request car rates and availability using<br>PNR segments |
|-------------------------------------------|----------------------------------------------------------|
| CQZESFT/18MAR-22MAR/<br>2P-11A            | Display quote using city, dates, and times               |
| CQ2/3ZE/SCAR/C/D/CD-<br>8429546/PC-ZE3221 | Display quote using air segments with qualifiers         |
| CQ3/4ZR/IC,CC,EC                          | Request multiple car types                               |
| CF*3                                      | Display car quote from shopper's quote response          |
| CQ*                                       | Redisplay last car quote response                        |

#### **STEP 3: CHECK THE RULES AND RESTRICTIONS**

| CF*R3 | From a shopper's quote response |
|-------|---------------------------------|
| CQ*R1 | From a car quote response       |

#### **STEP 4: BOOK THE CAR**

| 0C1                  | Sell a car                                                                                 |
|----------------------|--------------------------------------------------------------------------------------------|
| 0C1/ID-A76423/SQ-PHN | Sell car using qualifiers<br>For more qualifiers, refer to Format<br>FinderSM help system. |
| 0C1‡2                | Sell multiple cars                                                                         |

![](_page_19_Picture_0.jpeg)

## Additional Car Options

| CFJFK-LGA/20FEB-27FEB/<br>8A-10P/IC  | Request one-way availability and rates through shopper's quote |
|--------------------------------------|----------------------------------------------------------------|
| COZLCDG-NCE/18AUG-<br>24AUG/9A-4P/SC | Request one-way availability and rates through car quote       |
| CF*P1                                | Display car policy from shopper's quote response               |
| CQ*P                                 | Display car policy from car quote response                     |
| CP*ZEYVR                             | Display car policy by company and location                     |
| CP*ZRCORP                            | Display corporate car policy                                   |
| CARMIA                               | Display list of all car companies in a city                    |
| W/-CRBUDGET                          | Encode car company name                                        |
| W/CR*ZD                              | Decode car company code                                        |
| DU*/CAR/TYPE                         | Display car type codes                                         |
| DU*/CAR/EQP                          | Display car equipment codes                                    |

**Sabre** *Travel Network*。

## Sabre Connected Travel Agents...

The Sabre help desk team is waiting for your call

| Country      | Telephone Number  |
|--------------|-------------------|
| Bahrain      | 1750 1080         |
| Saudi Arabia | 800 11 99 996     |
| Qatar        | 499 80 51         |
| UAE*         | 800 SABRE (72273) |
| Oman*        | 800 78 789        |
| Egypt**      | 736 2914/5        |

\* + 4 GMT \* \* + 2 GMT

Help Desk Working Hours Saturday to Thursday 7:00 AM - 10:00 PM +3 GMT

Friday 10:00 AM - 7:00 PM +3 GMT

Or Contact Us by Email: STNMESoftware.Support@Sabre.com Fax: 00973 1750 1085

القوةالتي تدعمك the power behind  $\mathbf{you}^{\mathsf{M}}$ 

![](_page_21_Picture_0.jpeg)

## Agency eServices

Our self-help Web site provides you with a wealth of services and helpful information

Agency eServices provides you with training resources, online reports, marketing tools, support documentation and more. Visit daily for instant, online access essential tools that keep you informed and help you become more productive. It's available free of charge\* to all

Sabre Connected<sup>™</sup> travel agents.

## **Fingertip access**

- Bulletin Updates news, hot information and special deal offers
- Classroom training schedules and online training.
- Sabre Travel Network<sup>®</sup> invoices and statements
- Product communities, support and demonstrations
- Marketing tools

## Save time

- Instant access to online information reduces calls to help desk
- Boost agent productivity and efficiency with on line resources for service and support

## Easy to use

- You can access Agency eServices from your Internet browser or directly from the *MySabre*<sup>™</sup> agent booking portal
- You'll be more productive with quick access to helpful information, available anytime, anywhere you access the internet

## Visit Agency eServices today

Access Agency eServices at http://eservices.sabre.com.Bookmark it today and start being more productive.

![](_page_22_Picture_5.jpeg)

Sabre Retwork.

| -         |
|-----------|
|           |
| -         |
|           |
| -         |
| <br>-     |
|           |
|           |
|           |
| <br>-     |
|           |
| -         |
|           |
|           |
| <br>      |
|           |
| <br>. 5 5 |
|           |
|           |
|           |
|           |
|           |
| -         |
|           |
|           |
| <br>-     |
|           |
|           |
|           |
|           |
|           |
| -         |
|           |
|           |
|           |
|           |
| <br>-     |
|           |
| -         |
|           |
|           |
| <br>_     |
|           |
| <br>-     |
|           |
|           |
|           |
| -         |
| <br>_     |
|           |
|           |
|           |
| <br>-     |
|           |
| <br>-     |
|           |

![](_page_24_Picture_0.jpeg)

Sabre Retwork.

| <br>-    |
|----------|
|          |
| -        |
| <br>_    |
|          |
| <br>-    |
| <br>_    |
|          |
| _        |
| <br>_    |
|          |
| <br>-    |
| <br>     |
|          |
| <br>- 23 |
| <br>     |
|          |
|          |
|          |
|          |
| <br>-    |
|          |
| _        |
| <br>-    |
|          |
| _        |
| <br>_    |
|          |
| <br>-    |
| <br>_    |
|          |
| _        |
| <br>_    |
|          |
| -        |
| <br>-    |
|          |
| -        |
| <br>_    |
|          |
| <br>-    |
| <br>_    |
|          |
| <br>-    |
| <br>_    |
|          |
| <br>-    |
|          |

![](_page_26_Picture_0.jpeg)

Please Visit:

http://eServices.sabre.com http://my.sabre.com http://www.sabretraveInetwork.com

September 2007

Middle East Headquarters, Sabre Travel Network Middle East, P.O.Box3163, 10th Floor, NBB Tower, Manama, Kingdom of Bahrain Tel: +973 1720 1000